## 行き先を探す

メニュー から探す

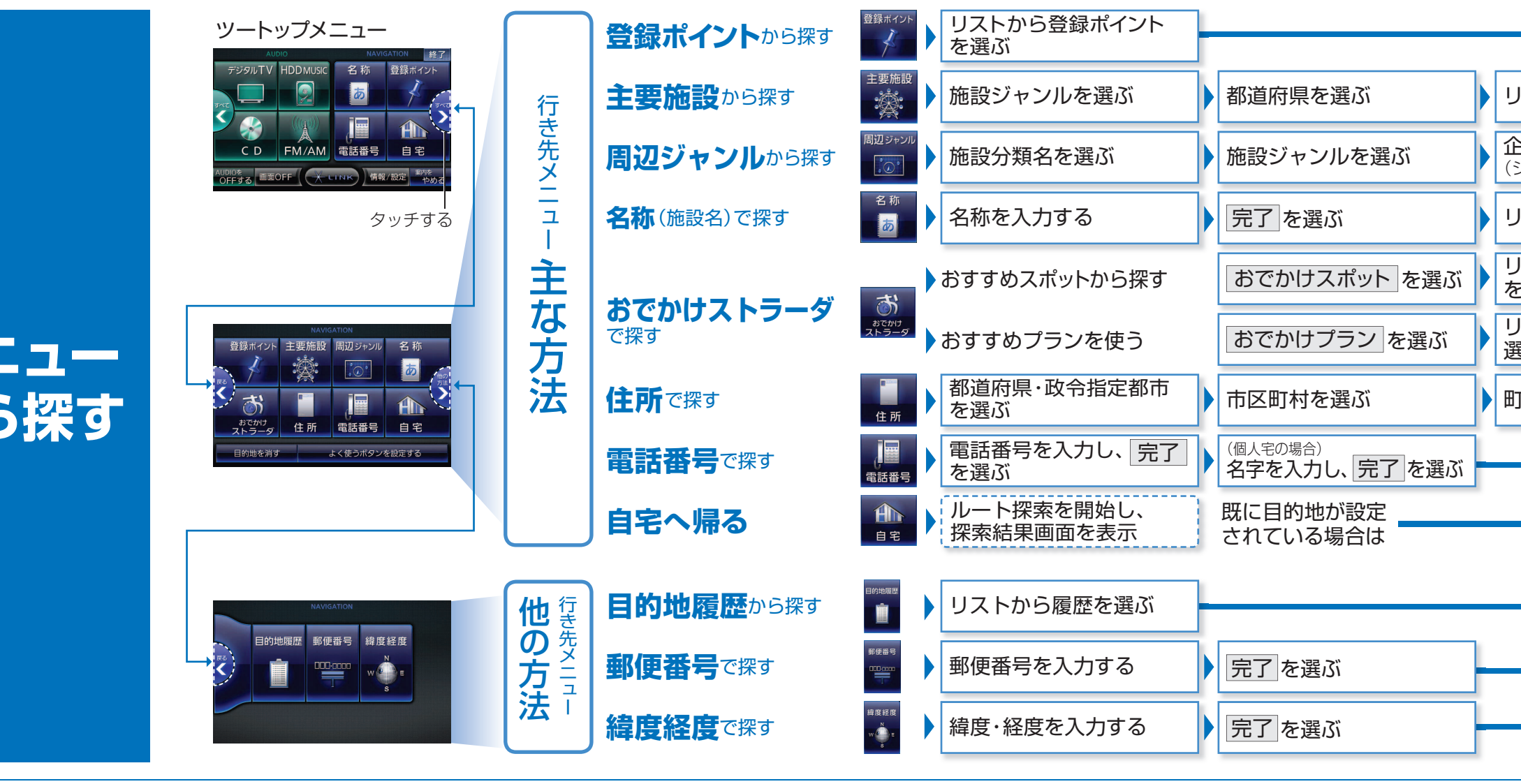

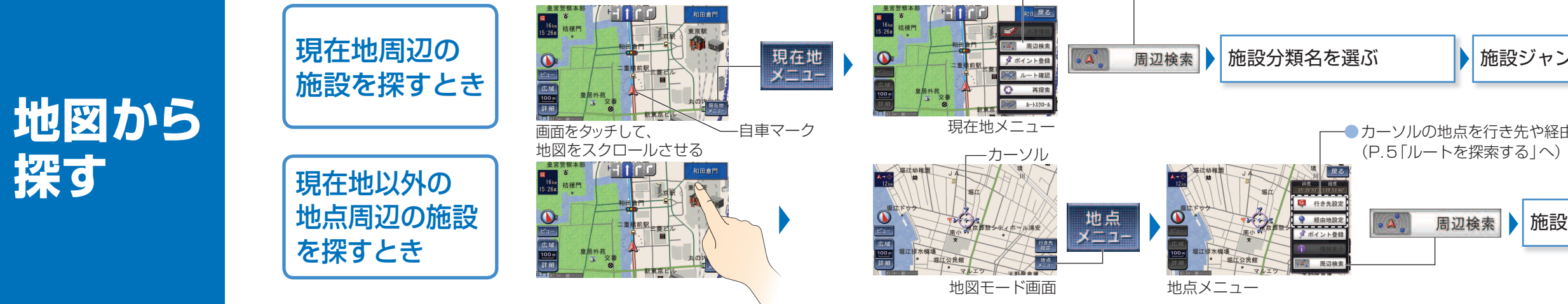

## ─■行き先に 設定するとき リストから施設を選ぶ 検索結果リストの 表示順を設定する 企業名・小分類を選ぶ ─■経由地に リストから施設を選ぶ (ジャンルによっては、非表示 リストから施設を選ぶ G 行き失い リストからおでかけスポット を選ぶ おでかけスポット詳細画面 リストから施設を選ぶ A 经由地設 から決定を選ぶ 🖋 ポイント登 1 情報表示 リストからおでかけプランを このプランを利用する ルート探索を開始し、 ₽ 提携P 選ぶ を選ぶ 探索結果画面を表示 地点メニュー ュ 番地・号を入力し、 完了 を選ぶ 🚽 丁目を選ぶ 番地指定 を選ぶ 町名を選ぶ 表示 ───行き先に 設定するとき 똏 行き先設定 施設ジャンルを選ぶ 企業名・小分類を選ぶ 施設を選ぶ 点 ─■経由地に ХII 設定するとき 💡 経由地設定 ┌──● カーソルの地点を行き先や経由地に設定するときは を 💡 経由地設 周辺検索 施設分類名を選ぶ ▶ 企業名・小分類を選ぶ 施設を選ぶ ダ ポイント登録 施設ジャンルを選ぶ 表示 1 情報表示

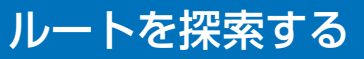

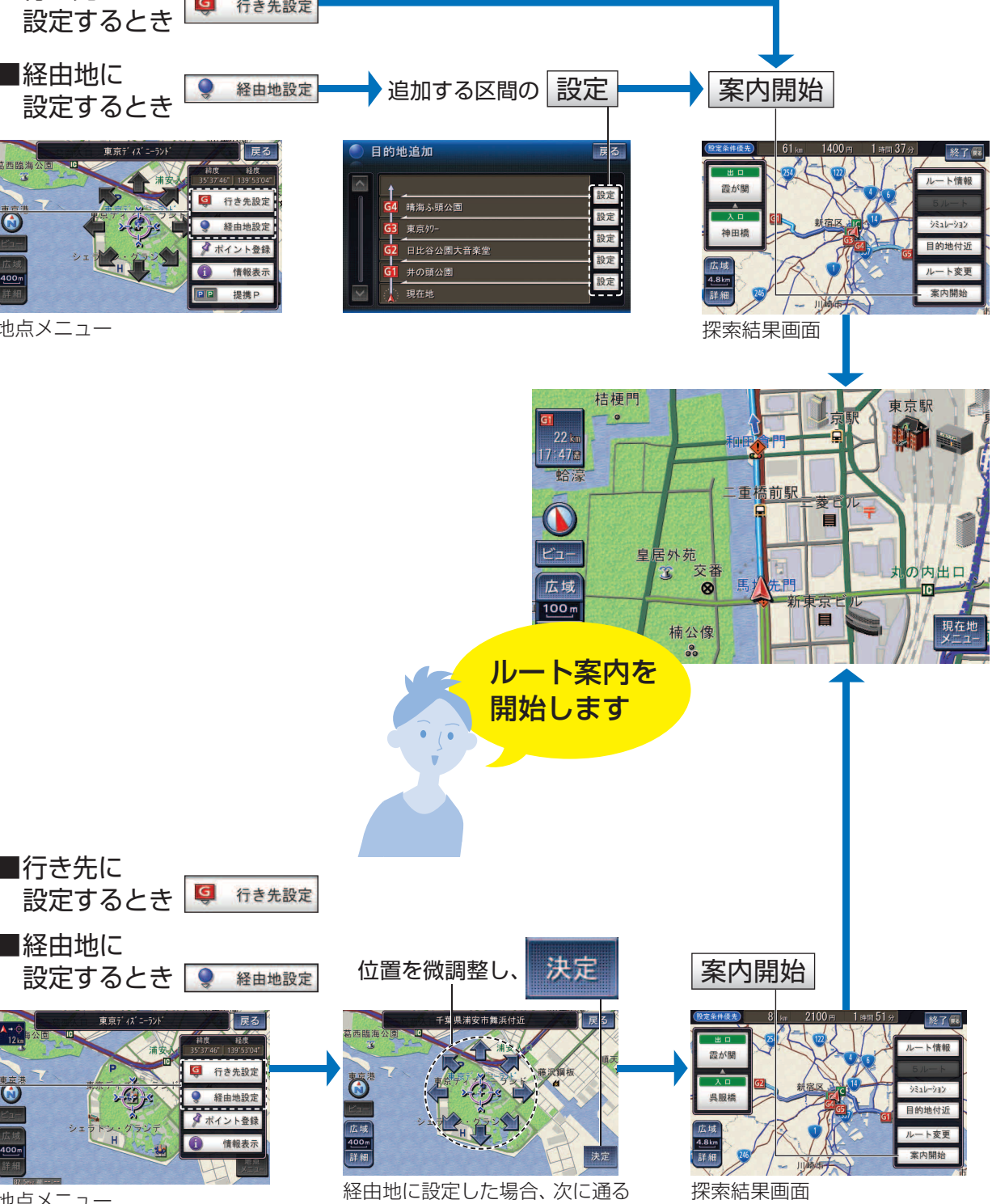

経由地として設定される

地点メニュー